## 安裝與登入(1/5)

- 請前往下列Teams官方網站下載對應使用裝置的 Teams安裝程式。
- <u>https://teams.microsoft.com/downloads</u>

|                            | 取得您所有裝置上的 Teams。  |           |  |  |
|----------------------------|-------------------|-----------|--|--|
|                            | 電腦版               | 行動裝置版     |  |  |
|                            | 📕 Windows 64 位元   | ios       |  |  |
| Teams_windo<br>ws_x64.exe  | ₩ Windows 32 位元   | 🗭 Android |  |  |
|                            | 🗯 Mac             |           |  |  |
| 以Win64為例·點選後會下載<br>如圖的安裝檔。 | 👃 Linux DEB 64 位元 |           |  |  |
|                            | 👃 Linux RPM 64 位元 |           |  |  |
|                            |                   | 亞洲大學資訊發展處 |  |  |

# 安裝與登入(2/5)

- 執行下載好的Teams 程式,稍待一會便會 看到Teams執行起來 (不會看到安裝過程), 當看到如右的畫面時, 即表示Teams安裝完 成了。
- 請在帳戶處輸入您的 完整亞大Email
   (@asia.edu.tw)
- 輸入後點選下一步。

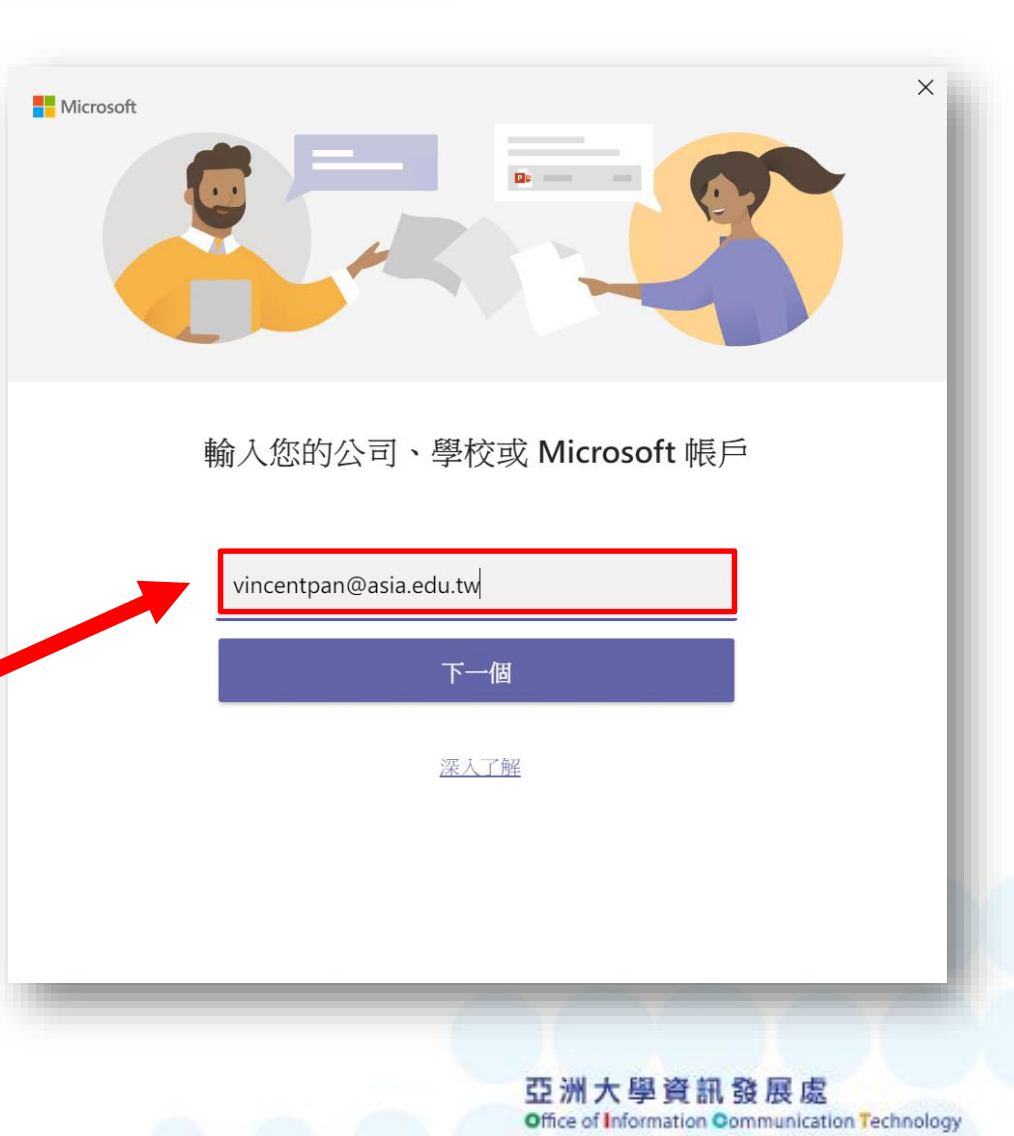

### 安裝與登入(3/5)

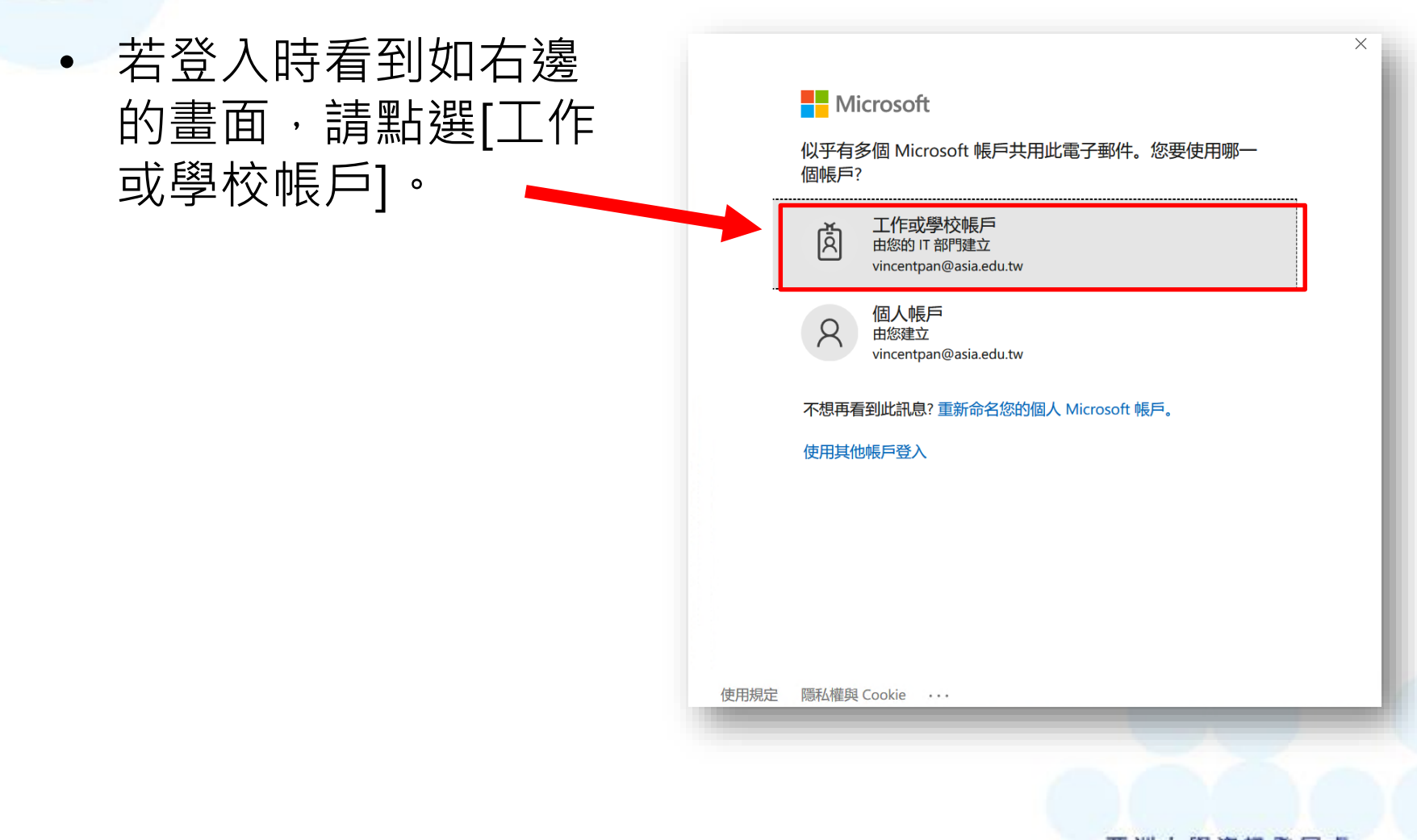

亞洲大學資訊發展處 Office of Information Communication Technology

### 安裝與登入(4/5)

 接著會看到亞洲大學 網路郵局的登入畫面, 請填寫您的密碼後, 點選下方的[登入 /Login]按鈕。

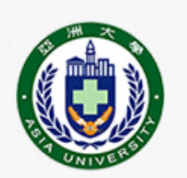

#### 亞洲大學網路郵局 Asia University Webmail

信箱 / aa@asia.edu.tw or bb@live.asia.edu.tw

vincentpan@asia.edu.tw

密碼 / Password

•••••

登入 / LOGIN

6

### 安裝與登入(5/5)

- 看到如下的Teams介面後,即表示已經完成安裝
  及登入作業了。
- 日後電腦只要開機, Teams就會執行並自動登入。

|                  | C    | 搜尋或輸入命令 | >         |           | - 🗆 × |
|------------------|------|---------|-----------|-----------|-------|
| 團隊               |      |         |           | ♡ 懲 詭* 加入 | 或建立團隊 |
| 您的團隊             |      |         |           |           | _     |
| _                |      |         |           |           |       |
| t t t            |      |         | 亞         |           | - 1   |
| 資訊發展處-教學支<br>教學組 | 援與遠距 | 測試用班級   | 亞大資訊處主管群組 |           |       |
|                  |      |         |           |           |       |
|                  |      |         |           |           | - 1   |
|                  |      |         |           |           | - 1   |
|                  |      |         |           |           | - 1   |
|                  |      |         |           |           |       |
|                  |      |         |           |           |       |
| (ť               | 恋的團隊 | (内容可能)  | 引出截圖不同)   |           |       |
|                  |      |         |           | 요         | 加大学員  |

on Technology